## **1. Достъп до системата за електронно подаване на документи (Фиг.1)** Електронното подаване на документи за кандидатстудентската кампания се извършва

единствено на адрес <u>https://online.uni-sofia.bg</u> или с връзка от главната страница на Софийския университет <u>https://www.uni-sofia.bg</u>.

|                      |                    | Кандидатстудентска кампания 2020                                                                                                    |
|----------------------|--------------------|----------------------------------------------------------------------------------------------------|
|                      | CO                 | ФИЙСКИ УНИВЕРСИТЕТ                                                                                                    |
| 88                   | "C                 | В. КЛИМЕНТ ОХРИДСКИ"                                                                                                    |
|                      | <i>п</i>           |                                                                                                    |
| тистрация вход повин | помощ              |                                                                                                    |
|                      | Вх                 | од за кандидат-студент                                                                                                    |
|                      | E-mail             | E-mail                                                                                                    |
|                      | адрес *            |                                                                                                    |
|                      | Парола *           | Парола                                                                                                    |
|                      |                    | Вход                                                                                                    |
|                      | В случай           | й че нямате направена регистрация, можете да я направите                                                                                             |
|                      | от <b>тук</b> .    |                                                                                                    |
|                      | В случай           | й, че не сте получили мейл за активация:                                                                                                    |
|                      | 1. Про<br>2. Акс   | оверете в Spam папката на пощата си.<br>о не намерите писмото, можете да го получите отново                                                          |
|                      | като н<br>стран    | натиснете бутона "Нов e-mail за активация" по-долу в тази<br>ица.                                                                                    |
|                      |                    |                                                                                                    |
|                      |                    |                                                                                                    |
|                      | нов e-mail         | за активация Заоравена парола                                                                                                    |
|                      |                    |                                                                                                    |
|                      | Вход с в           | ходящ номер от кандидатстудентски изпити                                                                                                    |
|                      | Входящ             | Входящ номер                                                                                                    |
|                      | nomep              |                                                                                                    |
|                      | ELH *              | ECH                                                                                                    |
|                      |                    | Вход                                                                                                    |
|                      | В случай           | й, че нямате регистрация и искате да ползвате услугите на                                                                                            |
|                      | онлайн<br>да ползе | системата на СУ без да укажете e-mail адрес, оттук можете<br>вате системата с ограничена функционалност.                                             |
|                      | За регис           | стрираните през фирми, данните ще бъдат налични в                                                                                                    |
|                      | система            | та след 18.03.2020г. за <b>първа</b> кандидатстудентска изпитна<br>след 26.05.2019г. за <b>втора</b> кандидатстудентска изпитна сесия                |
|                      | Сесия и            | след 20.05.20151. за <b>втора</b> кандидатстудентска изпитна сесия.                                                                                  |
|                      |                    |                                                                                                    |
|                      |                    |                                                                                                    |
|                      |                    | © 2020 Университетски център за информационни и комуникационни технологии<br>Софийски университет "Св. Климент Охридски"                             |
|                      |                    | © 2020 Университетски център за информационни и комуникационни технологии<br>Софийски университет "Св. Климент Охридски"<br>servicedesk@uni-sofia.bg |

servicedesk@uni-sofia.bg

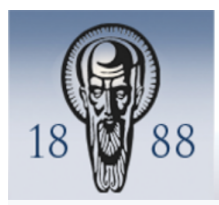

Кандидатстудентска кампания 2020

СОФИЙСКИ УНИВЕРСИТЕТ "СВ. КЛИМЕНТ ОХРИДСКИ"

Регистрация Вход Новини Помощ

|   | Регистрация на кандидат-студент                                                                                                    |
|---|----------------------------------------------------------------------------------------------------|
|   | Здравейте,                                                                                                    |
| 1 | Гова е формата за онлайн регистрация за кандидатстудентската кампания за учебната 2020/2021 година на Софийския<br>университет "Св. Климент Охридски".                                                                                                    |
| F | <sup>2</sup> егистрацията онлайн улеснява Вашето кандидатстване.                                                                                                    |
| - | защо да се регистрирам онлайн?                                                                                                    |
| E | 3 случай, че не използвате системата за онлайн регистрация, можете да платите таксите на каса в Паричен салон на Ректората<br>или по банков път, след което задължително трябва да се регистрирате и да получите входящ номер в сектор "Прием на<br>студенти" в Информационния център на Ректората или в офисите на фирми в страната (приложения № 4 и № 5). |
| E | Зажно е да знаете, че достъпът до електронния портал изисква задължителна регистрация чрез истински лични данни и<br>залиден адрес на електронна поща, на който ще получавате съобщения от Софийския университет.                                                                                                    |
| ł | Зеднъж въведени - име, презиме, фамилия, ЕГН и e-mail, не се променят онлайн, а само в сектор "Прием на<br>студенти" в Ректората. Моля, бъдете внимателни!                                                                                                    |
| E | 3 случай, че не получите имейл за активация:                                                                                                    |
|   | 1. Проверете в Spam папката на пощата си.                                                                                                    |
|   | 2. Ако не намерите писмото, можете да получите отново e-mail за активация от Тук.                                                                                                    |
|   | Продължи                                                                                                    |
|   |                                                                                                    |

© 2020 Университетски център за информационни и комуникационни технологии Софийски университет "Св. Климент Охридски" servicedesk@uni-sofia.bg

Фиг. 2

#### 2. Първоначална регистрация (Фиг. 3)

Достъпът до електронния портал изисква задължителна регистрация чрез истински лични данни и валиден адрес на електронна поща, на който ще се изпращат съобщенията от Софийски университет. Въвеждането на необходимите данни в електронната система става последователно, като се спазват изискванията за попълването на задължителните полета, отбелязани със звездички (\*).

Веднъж въведени - име, презиме, фамилия, ЕГН и е-mail, не се променят онлайн, а само на гише. Моля, бъдете внимателни!

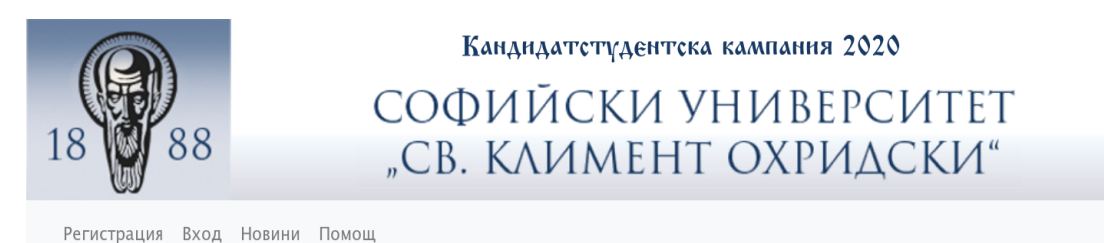

# Регистрация на кандидат-студент

| Маркираните съ          | с знак * полета са задължителни за попълване.                      |  |  |  |  |  |
|-------------------------|--------------------------------------------------------------------|--|--|--|--|--|
| Име *                   | Моля, пишете на кирилица                                           |  |  |  |  |  |
| Презиме *               | Моля, пишете на кирилица                                           |  |  |  |  |  |
| Повторете фамилното и   | ие, ако по документ за самоличност сте с две имена(име и фамилия). |  |  |  |  |  |
| Фамилия *               | ия * Моля, пишете на кирилица                                      |  |  |  |  |  |
| Друго име               | Моля, пишете на кирилица                                           |  |  |  |  |  |
| Друго официално име, за | аписано в личните документи, извън трите имена.                    |  |  |  |  |  |
| ELH *                   |                                                                    |  |  |  |  |  |
| E-mail aдрес *          |                                                                    |  |  |  |  |  |
| Повторете               |                                                                    |  |  |  |  |  |
| e-mail адреса *         |                                                                    |  |  |  |  |  |
| Въведете                |                                                                    |  |  |  |  |  |
| Парола *                |                                                                    |  |  |  |  |  |
| Повторете               |                                                                    |  |  |  |  |  |
| въведената              |                                                                    |  |  |  |  |  |
| парола ^                |                                                                    |  |  |  |  |  |

Информиран съм с условията на Правилника за прием на студенти в Софийски университет "Св. Климент Охридски" за учебната 2020/2021 година.

Съгласявам се предоставените от мен лични данни да бъдат обработвани от Софийски университет "Св. Климент Охридски" като администратор на лични данни за целите на кандидатстване в Университета и на основанията, описани в Задължителната информация за правата на лицата по защита на личните данни, с която декларирам, че съм запознат/а.

|                       | 🗆 Съгласен съм *         |                                                                              |                                                                                     |  |
|-----------------------|--------------------------|------------------------------------------------------------------------------|-------------------------------------------------------------------------------------|--|
| Код за<br>валидация * | Не съм робот             | геСАРТСНА<br>Поверителност - Условия                                         |                                                                                     |  |
| Регистрация           |                          |                                                                              |                                                                                     |  |
|                       | © 2020 Университет<br>Со | ски център за информацио<br>фийски университет "Св. Кл<br>servicedesk@uni-so | нни и комуникационни тех<br>и <mark>мент Охридски</mark> ″<br>o <mark>fia.bg</mark> |  |

След попълване на данните за регистрация се изпраща писмо на имейла, който сте въвели - Фиг. 4 и Фиг. 5

| KCK2020 | Ê № 0 P | Регистрация на кандидат-студент в СУ | "Св. Климент Охридски" |
|---------|---------|--------------------------------------|------------------------|
|         |         |                                      |                        |

#### Фиг. 4

Здравейте Ани Василева,

Този e-mail се изпраща от системата за онлайн кандидатстване на *Софийския университет "Св. Климент Охридски"*.

Вашата заявка за регистрация е приета.

За да активирате профила си, моля последвайте следната връзка:

натиснете тук

Ако не сте изпращали заявка в системата, не отваряйте горния линк и игнорирайте този e-mail. Предоставените от Вас лични данни се обработват от Софийски университет "Св. Климент Охридски" за целите на кандидатстване в университета на основанията, описани в <u>Задължителната информация за правата на</u> <u>лицата по защита на личните данни.</u>

#### Фиг. 5

#### Щракнете върху линка в имейла, за да потвърдите Вашата регистрация - Фиг. 6:

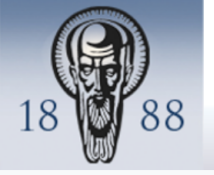

Кандидатстудентска кампания 2020

# СОФИЙСКИ УНИВЕРСИТЕТ "СВ. КЛИМЕНТ ОХРИДСКИ"

Регистрация Вход Новини Помощ

# Вашата регистрация е потвърдена

Вашият потребителски профил е активиран.

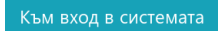

© 2020 Университетски център за информационни и комуникационни техноло Софийски университет "Св. Климент Охридски" servicedesk@uni-sofia.bg

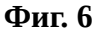

За да влезете в портала за онлайн кандидатстване, трябва да въведете имейл и парола, зададени от Вас при първоначалната регистрация.

#### 3. Създаване на профил (Фиг. 7)

Въведете необходимите данни в електронната система последователно, като спазвате изискванията за попълването на задължителните полета, отбелязани със звездички (\*). Вашите профилни данни са завършени след щракване върху бутона ЗАПАЗИ.

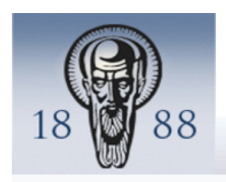

Кандидатстудентска кампания 2020 СОФИЙСКИ УНИВЕРСИТЕТ

"СВ. КЛИМЕНТ ОХРИДСКИ"

Профил Избор изпити Разпределение Оценки Смяна на парола Новини Изход Помощ

# Профил на кандидат-студент

| лични да                  | ни                                      |                                |  |  |  |  |
|---------------------------|-----------------------------------------|--------------------------------|--|--|--|--|
| Име:                      | Ани                                     |                                |  |  |  |  |
| Презиме:                  | Борисова                                |                                |  |  |  |  |
| Фамилия:                  | Василева                                |                                |  |  |  |  |
| Друго име:                |                                         |                                |  |  |  |  |
| Мейл<br>адрес:            |                                         |                                |  |  |  |  |
| Рожденна<br>дата:         | 24.01.1961 г.                           |                                |  |  |  |  |
| Пол:                      | Жена                                    |                                |  |  |  |  |
| Година на<br>завършване * |                                         |                                |  |  |  |  |
| Телефон                   |                                         |                                |  |  |  |  |
| Друг<br>телефон           |                                         |                                |  |  |  |  |
| GSM *                     | Пример: [0                              | 8XXXXXXXX] или [+3598XXXXXXXX] |  |  |  |  |
| Втори GSM                 | Пример: [08XXXXXXX] или [+3598XXXXXXXX] |                                |  |  |  |  |
| Адрес                     | Пощенски<br>код                         |                                |  |  |  |  |
|                           | Адрес *                                 |                                |  |  |  |  |
|                           | Регион *                                |                                |  |  |  |  |
|                           | Населено                                | Изберете населено място        |  |  |  |  |

© 2020 Университетски център за информационни и комуникационни технологии Софийски университет "Св. Климент Охридски" servicedesk@uni-sofia.bg

#### 4. Заявяване на кандидат-студентски изпити (Фиг. 8)

При маркиране на изпити, системата автоматично изчислява дължимата такса и генерира платежно нареждане. Сумата зависи от избрания брой изпити. Преди да финализирате заявката си, прегледайте данните, които сте въвели. Заявените изпити се записват след щракване върху бутона ЗАПАЗИ. За да получите входящ номер, трябва да заплатите заявените кандидат-студентски изпити. Системата ще генерира Вашия входящ номер, след като получи потвърждаване на плащането. Този номер можете да видите след като влезете в профила си, НОМЕРЪТ НЕ СЕ ИЗПРАЩА ПО ЕЛЕКТРОННА ПОЩА!

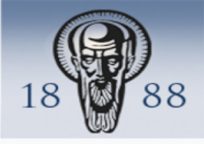

#### Кандидатстудентска кампания 2020

Т

## СОФИЙСКИ УНИВЕРСИТЕТ "СВ. КЛИМЕНТ ОХРИДСКИ"

Профил Избор изпити Разпределение Оценки Смяна на парола Новини Изход Помощ

# Нова заявка за изпити

#### Изпити

| I | <b>Първа сесия:</b><br>Крайна дата за онлайн регистрация: 13.03.2020 г. |                    | <b>Втора сесия:</b><br>Крайна дата за онлайн регистрация: 29.05.2020 г.  |                    |
|---|-------------------------------------------------------------------------|--------------------|--------------------------------------------------------------------------|--------------------|
|   | Журналистика (писмен)                                                   | 22.03.2020 09:00ч. | Журналистика (писмен)                                                    | 07.06.2020 08:00ч. |
|   | Биология                                                                | 22.03.2020 14:00ч. | Немски език                                                              | 07.06.2020 13:00ч. |
|   | История на България                                                     | 29.03.2020 08:00ч. | Философия и социални науки                                               | 07.06.2020 13:00ч. |
|   | Събеседване за специалност                                              | 29.03.2020 10:00ч. | Български език и литература                                              | 13.06.2020 08:00ч. |
|   |                                                                         | 29.03.2020.13·304  | Италиански език                                                          | 13.06.2020 13:30ч. |
|   | Физика<br>Уимия                                                         | 05.04.2020 08:004. | Биология                                                                 | 13.06.2020 13:30ч. |
|   |                                                                         | 05.04.2020 10:004. | Английски език                                                           | 14.06.2020 08:00ч. |
|   | медийни технологии и тонрежисура                                        |                    | Математика I                                                             | 14.06.2020 13:00ч. |
|   | Теология (устен)                                                        | 05.04.2020 10:00ч. | Събеседване за специалност Музикални<br>медийни технологии и тонрежисура | 14.06.2020 13:00ч. |
|   | Математика I                                                            | 05.04.2020 13:30ч. | История на България                                                      | 20.06.2020 08:00ч. |
|   | Български език и литература                                             | 12.04.2020 08:00ч. | Химия                                                                    | 20.06.2020 13:30ч. |
|   | География                                                               | 12.04.2020 13:30ч. | Математика II                                                            | 21.06.2020 08:00ч. |
|   | Математика II                                                           | 26.04.2020 08:00ч. | Събеседване за специалност Графичен                                      | 21.06.2020 08:00ч. |
|   | Събеседване за специалност Графичен<br>дизайн                           | 26.04.2020 08:00ч. | дизайн                                                                   |                    |
|   | <br>Музикален инструмент или пеене                                      | 26.04.2020 13:00ч. | Испански език                                                            | 21.06.2020 13:00ч. |
|   |                                                                         |                    | Руски език                                                               | 21.06.2020 13:00ч. |
|   |                                                                         |                    | Журналистика (устен)                                                     | 27.06.2020 08:00ч. |
|   |                                                                         |                    | Събеседване за специалност<br>Изобразително изкуство                     | 27.06.2020 09:00ч. |
|   |                                                                         |                    | Теология (устен)                                                         | 27.06.2020 10:00ч. |
|   |                                                                         |                    | Музикален инструмент или пеене                                           | 27.06.2020 13:00ч. |
|   |                                                                         |                    | Физика                                                                   | 27.06.2020 13:00ч. |
|   |                                                                         |                    | Френски език                                                             | 28.06.2020 08:00ч. |
|   |                                                                         |                    | География                                                                | 28.06.2020 13:00ч. |
|   |                                                                         |                    |                                                                          |                    |

т "Св. Кл

ofia bo

#### 5. Плащане на заявените изпити (Фиг. 9)

Системата дава възможност за избор на начин на плащане на кандидатстудентската такса – чрез E-Pay или EasyPay. Внесената такса за участие в кандидат-студентските изпити не се възстановява за нито една от двете изпитни сесии. При избор на плащане при изброените търговци кандидат-студентът дължи допълнителна такса. Размерът на таксите може да прегледате на следния адрес:

https://www.epay.bg/v3main/front?p=fee\_money

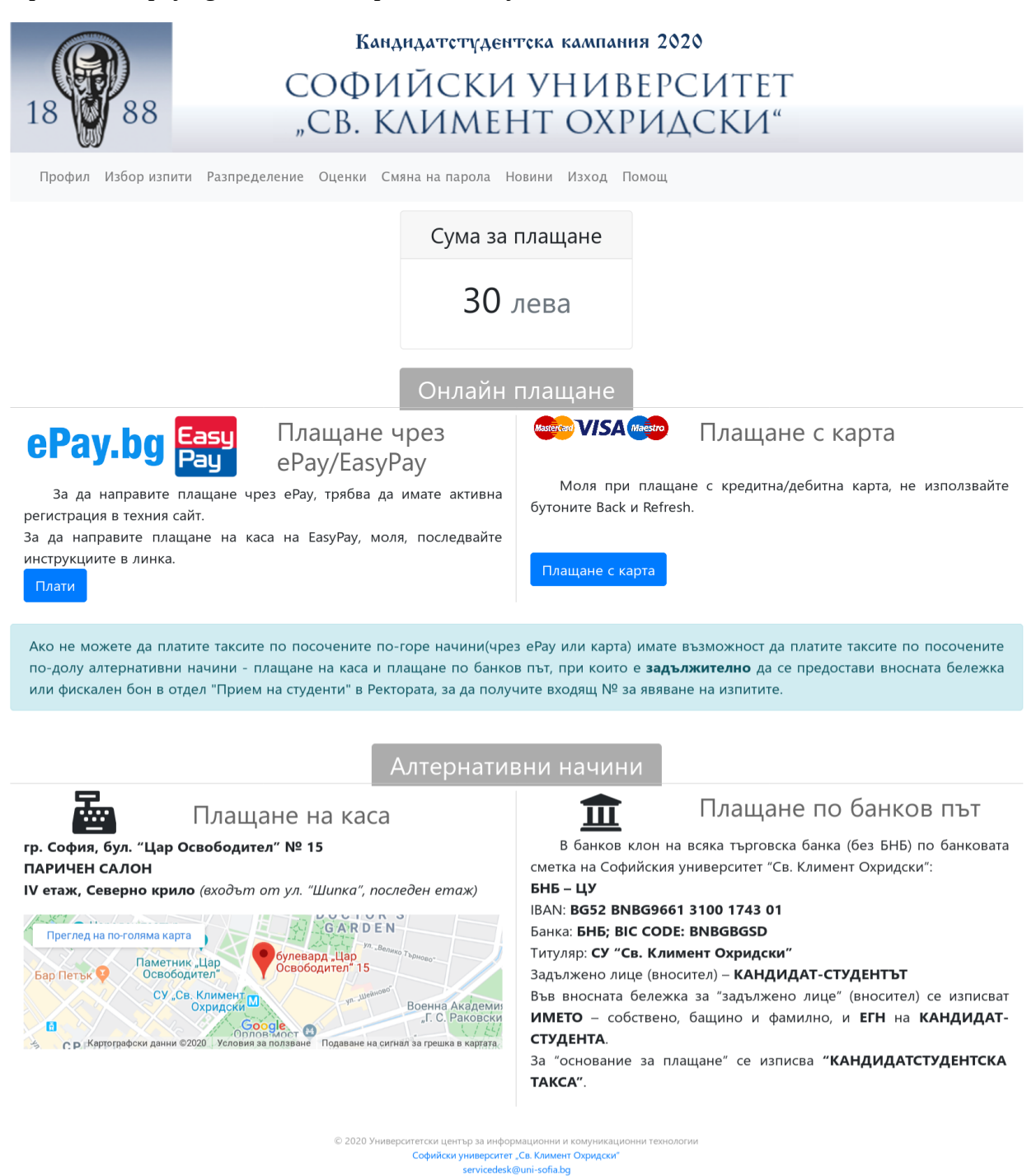

#### 5.1. Плащане чрез Е-Рау

При избор на плащане чрез E-Pay е необходимо да сте регистрирани в системата E-Pay, за да може да извършите Вашето плащане. Системата автоматично Ви свързва със страницата на E-Pay, където се осъществява интернет разплащането на заявените от Вас изпити. Валидността на заявката за плащане е 3 дни. Право за участие в кандидат-студентските изпити се придобива след заплащане на дължимата сума по генерираното платежно нареждане. След като плащането бъде потвърдено от E-Pay, системата ще генерира входящия Ви номер за явяване на платените от Вас изпити.

#### 5.2. Плащане чрез EasyPay

При избор на плащане чрез EasyPay, плащането се извършва на касите на EasyPay, като използвате номера на заявката, генериран от системата. Валидността на заявката през EasyPay е 3 дни. Важно е да проследявате статуса на заявката си. Право за участие в кандидат-студентските изпити се придобива след заплащане на дължимата сума по генерираното платежно нареждане. След като плащането бъде потвърдено от EasyPay, системата ще генерира входящия Ви номер за явяване на платените от Вас изпити.

#### 5.3. Плащане през карта

При плащане през карта е необходимо да въведете тип на картата, номер на картата, до кога е валидна и CVV2/CVC2

| Информация за поръчката                                                |                                                                                            |  |  |  |
|------------------------------------------------------------------------|--------------------------------------------------------------------------------------------|--|--|--|
| Номер <b>1202000</b><br>Описание <b>Плащан</b><br>Сума <b>30,00 ВС</b> | 0000008<br>е по заявка 2002051404078<br>N                                                  |  |  |  |
| <ul> <li>Плащане с карта</li> </ul>                                    | Rand MasterCard. Verified by ProtectBuy ProtectBuy                                         |  |  |  |
| Тип на картата * 🛛                                                     | _                                                                                          |  |  |  |
| Номер на картата *                                                     |                                                                                            |  |  |  |
| Валидна до *                                                           | (MM/TF)                                                                                    |  |  |  |
| CVV2/CVC2                                                              | Последните 3 цифри от номера, изписан в полето за подпис на Вашата карта                   |  |  |  |
| Забележка                                                              |                                                                                            |  |  |  |
| Ако Вашата карта поддържа 3D а                                         | автентификация, може да се наложи да се идентифицирате след натискане на бутона "Плащане". |  |  |  |
|                                                                        | Плащане Отказ                                                                              |  |  |  |

Фиг. 10

#### 6. Картон за явяване на кандидат-студентски изпит

След получаване на потвърждение за извършено плащане, системата генерира автоматично "Картон за явяване на кандидат-студентски изпити" с входящ номер, който трябва да бъде разпечатан след влизане в профила Ви. На изпита кандидатите са задължени да носят картона с входящия номер за явяване на изпити и личната карта.

<u>"КАРТОН ЗА ЯВЯВАНЕ НА КАНДИДАТ-СТУДЕНТСКИ ИЗПИТИ" НЕ СЕ ИЗПРАЩА ПО ЕЛЕКТРОННА ПОЩА!</u>

# Софийски университет "Св. климент охридски" картон за явяване на кандидатстудентски изпит BX. № 30007 2020 / 2021 УЧЕБНА ГОДИНА Ани Борисова Василева Име Презиме Фамилия

| Ще се явявам на изпит по: |    |              | Дата          | Час     |
|---------------------------|----|--------------|---------------|---------|
| П                         | 1. | Математика I | 05.04.2020 г. | 13:30ч. |
| Б<br>Р<br>В               |    |              |               |         |
| A                         |    |              |               |         |
| C<br>E<br>C               |    |              |               |         |
| И<br>Я                    |    |              |               |         |
| B<br>T                    |    |              |               |         |
| 0<br>P<br>A               |    |              |               |         |
| C                         |    |              |               |         |
| E<br>C                    |    |              |               |         |
| И<br>Я                    |    |              |               |         |

#### Уважаеми кандидат-студенти,

Един ден преди всеки изпит трябва да проверите сградата и залата, в които сте разпределени да се явите. На изпитите задължително трябва да носите настоящото картонче и лична карта.

В деня на изпита трябва да се явите един час преди началото му пред сградата, за която сте разпределени. Забранява се да носите и ползвате портативна техника и мобилни телефони по време на изпитите.

Разпределения за явяване на изпитите по зали и сгради и друга кандидатстудентската информация се обявяват на сайта на Университета.

Резултати от изпити се обявяват само в персоналната информационна страница за всеки регистриран кандидат-студент.

Информация за кандидатстудентската кампания ще намерите и на сайта на Университета: www.unisofia.bg

05.02.2020г. 14:44:38